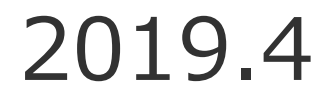

# Dockerのインストール と コンテナのデプロイ

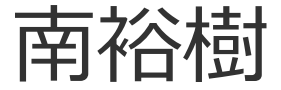

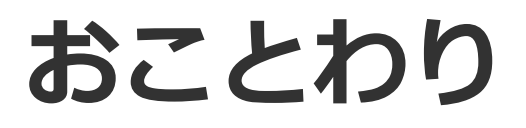

#### 64bit のパソコンに Dockerを導入する方法を紹介します

32bit パソコンへの導入は対象としていません

## やること

- OSのバージョンなどをしらべる
- Docker をインストールする
- Docker Hub から python環境のイメージを
   ダウンロードする
- イメージをもとに, コンテナを起動する
- ・ブラウザから Jupyter Notebook にアクセスする

OSバージョンをしらべる

#### Windows の場合

#### スタートメニューを右クリック → システム

| 設定                          | -                                                                                       | □ × もしくは,                |  |  |  |  |  |  |  |
|-----------------------------|-----------------------------------------------------------------------------------------|--------------------------|--|--|--|--|--|--|--|
| ◎ ホーム                       | バージョン情報                                                                                 |                          |  |  |  |  |  |  |  |
| 設定の検索の                      | お使いの PC は監視され、保護されていま 質問がありますか?<br>す。 ヘルプを表示                                            | コントロールパネル                |  |  |  |  |  |  |  |
| システム                        | ● ウイルスと脅威の防止<br>- Windows をより自い起品に                                                      | _ →システムとセキュリティ           |  |  |  |  |  |  |  |
| 🖵 ディスプレイ                    | <ul> <li>● ファイアウォールとネットワーク保護</li> <li>○ デバイスのバフォーマンスと正常性</li> <li>フィードバックの送信</li> </ul> | →システム                    |  |  |  |  |  |  |  |
| □ 通知とアクション                  | アプリとブラウザー コントロール                                                                        |                          |  |  |  |  |  |  |  |
| ① 電源とスリープ                   | Windows Defender で詳細を確認します                                                              |                          |  |  |  |  |  |  |  |
| ロ ストレージ                     |                                                                                         | でもOK                     |  |  |  |  |  |  |  |
| □ タブレット モード                 | デバイスの仕様                                                                                 |                          |  |  |  |  |  |  |  |
| ロ マルチタスク                    | STYLE Infinity by iiyama<br>デバス名 ivosui                                                 |                          |  |  |  |  |  |  |  |
| この PC へのプロジェクション            | ブロセッサ Intel(R) Core(TM) i5-6600 CPU @ 3.30GHz 3.31<br>GHz                               |                          |  |  |  |  |  |  |  |
| 📽 共有エクスペリエンス                | 実装 RAM 8.00 GB 64DIC                                                                    |                          |  |  |  |  |  |  |  |
| シ´ リモート デスクトップ              |                                                                                         |                          |  |  |  |  |  |  |  |
| <ol> <li>バージョン情報</li> </ol> | システムの種類 64-bit operating system, x64-based processor ペンとタッチ このディスブレイでは、ペン入力とタッチ入力は利用できま |                          |  |  |  |  |  |  |  |
|                             |                                                                                         | 10110000                 |  |  |  |  |  |  |  |
|                             |                                                                                         | L, IUHOME                |  |  |  |  |  |  |  |
|                             | Dockor toolbox                                                                          |                          |  |  |  |  |  |  |  |
|                             | Windows の仕様 <b>ノロしてんこ</b>                                                               |                          |  |  |  |  |  |  |  |
|                             |                                                                                         | o Entornrico Education   |  |  |  |  |  |  |  |
|                             |                                                                                         | o, Enterprise, Euucation |  |  |  |  |  |  |  |

 $\rightarrow$  Docker for Windows

OSバージョンをしらべる

#### Windows 7, 8.1, 10 Home の場合

スタートメニューを右クリック → タスクマネージャー

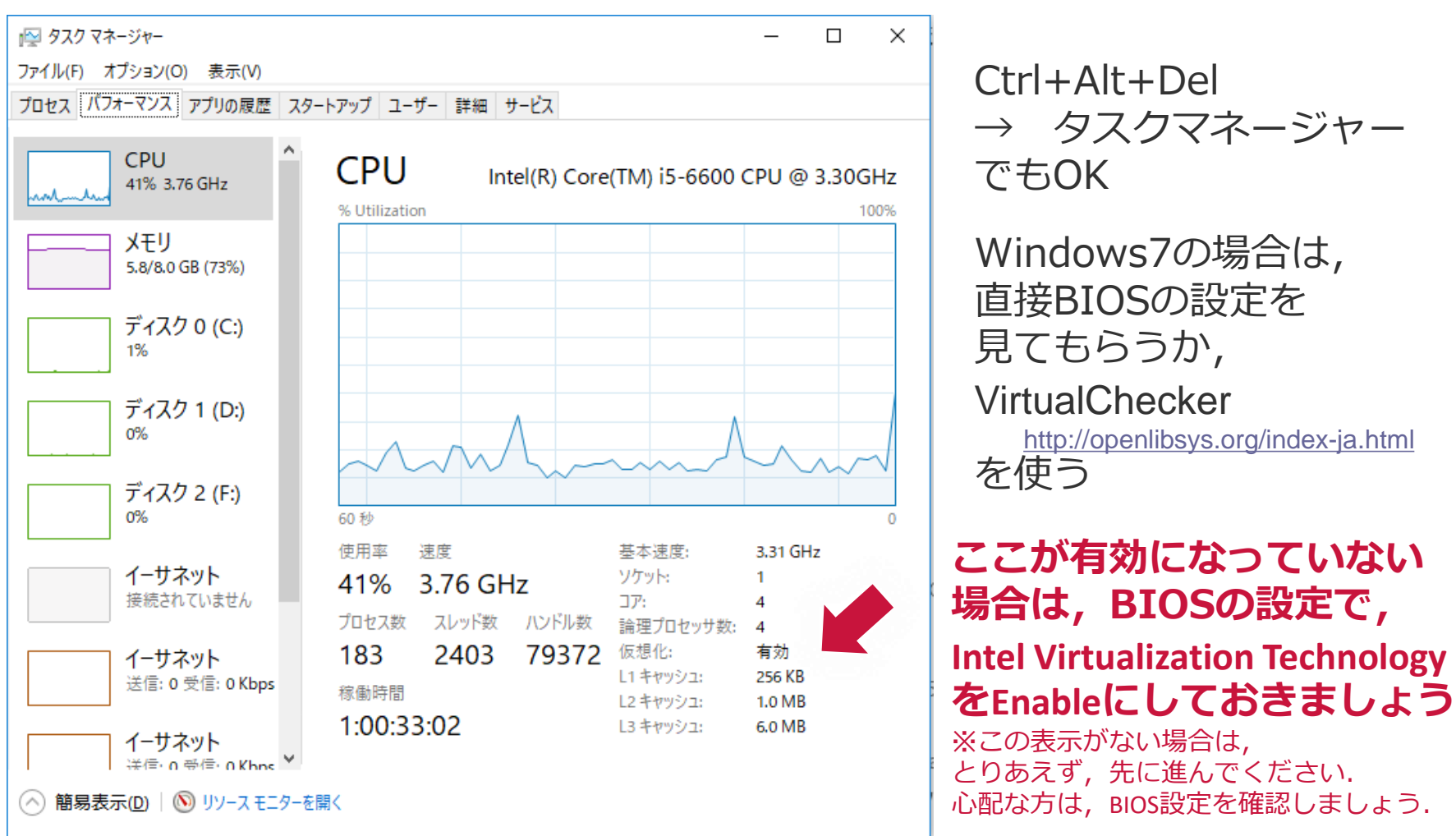

### BIOS設定

パソコンを電源を入れてすぐに、「F2」か「DEL」か「F10」を押すと BIOSの設定画面が現れる. どのキーを押すかはメーカーごとに異なるが、F2やDELが多い、HPは. 「F10」 Lenovoは、「電源+F1」など→ <u>https://support.lenovo.com/jp/ja/solutions/ht500222</u>

| Main Security Diagnostics                                                          | System Configuration Exit                     | H20 Setup Utility                                | Arv. 3.7                                                                                                    |
|------------------------------------------------------------------------------------|-----------------------------------------------|--------------------------------------------------|----------------------------------------------------------------------------------------------------|
| Language<br>Virtualization Technology<br>Card Reader Power Saving<br>Fan Always On |                                               | ≪English><br>≪Enabled><br>≪Enabled><br>≪Enabled> | Item Specific Help<br>Hardware VT enables a processor feature<br>for running multiple simultaneous Virtual<br>Machines allowing specialized software          |
| Action Reys Bode<br>⊁Boot Options                                                  |                                               | <enabled></enabled>                              | applications to ron in full isolation of<br>each other. HP recommends that this<br>feature remain disabled unless<br>specialized applications are being used. |
|                                                                                    |                                               |                                                  |                                                                                                    |
|                                                                                    |                                               |                                                  |                                                                                                    |
|                                                                                    |                                               |                                                  |                                                                                                    |
|                                                                                    |                                               |                                                  |                                                                                                    |
| el Holp 14 Selectitem<br>Emc Exit ⇔ SelectMenu                                     | F5/F6 Change Values<br>Enter Select ► SubHenu | F0 Setup Defaults<br>E10 Save and Exit           |                                                                                                    |

Virtualization Technology の項目を見つけ, Enabled に変更する. あとは, SaveしてExit

OSバージョンをしらべる

Mac の場合

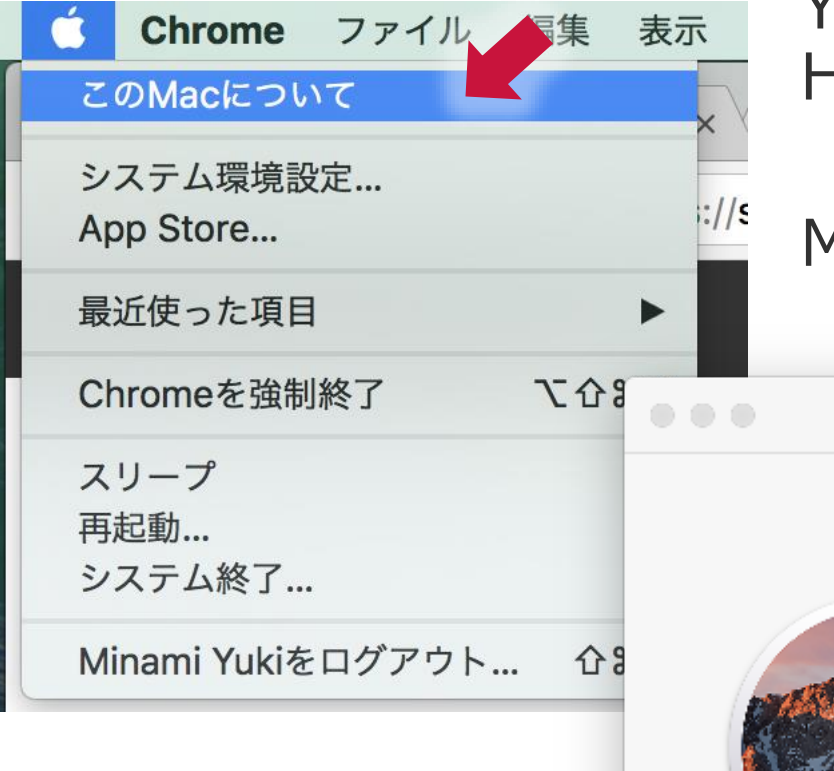

#### Yosemite, El Capitan, Sierra, High Sierra $\rightarrow$ Docker for Mac

Mavericks以前  $\rightarrow$  Docker toolbox

macOS Sierra

概要 ディスプレイ ストレージ サポート サービス

パージョン 10.12.6

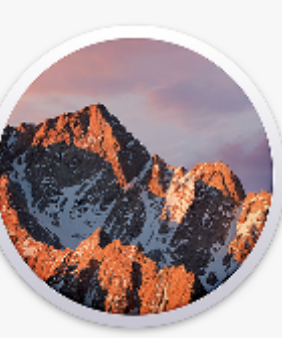

| MacBook Pro (13-inch, 2016, Four Thunderbolt 3 Ports) |  |  |  |  |  |  |  |
|-------------------------------------------------------|--|--|--|--|--|--|--|
| プロセッサ 3.3 GHz Intel Core i7                           |  |  |  |  |  |  |  |
| メモリ 16 GB 2133 MHz LPDDR3                             |  |  |  |  |  |  |  |
| 記動ディスク Macintosh HD                                   |  |  |  |  |  |  |  |
| プラフィックス Intel Iris Graphics 550 1536 MB               |  |  |  |  |  |  |  |
| シリアル番号                                                |  |  |  |  |  |  |  |

システムレポート... ソフトウェア・アップデート...

™ and © 1983-2018 Apple Inc. All Rights Reserved. 使用許諾契約と保証

# ~ Windows 7, 8.1, 10Home

Windows 10 Pro, Enterprise, Education (1607 Anniversary Update, Build 14393 or later) は, Docker for windows が利用できるので, そちらをインストールしましょう

#### Docker Toolbox のページへ https://docs.docker.com/toolbox/overview/

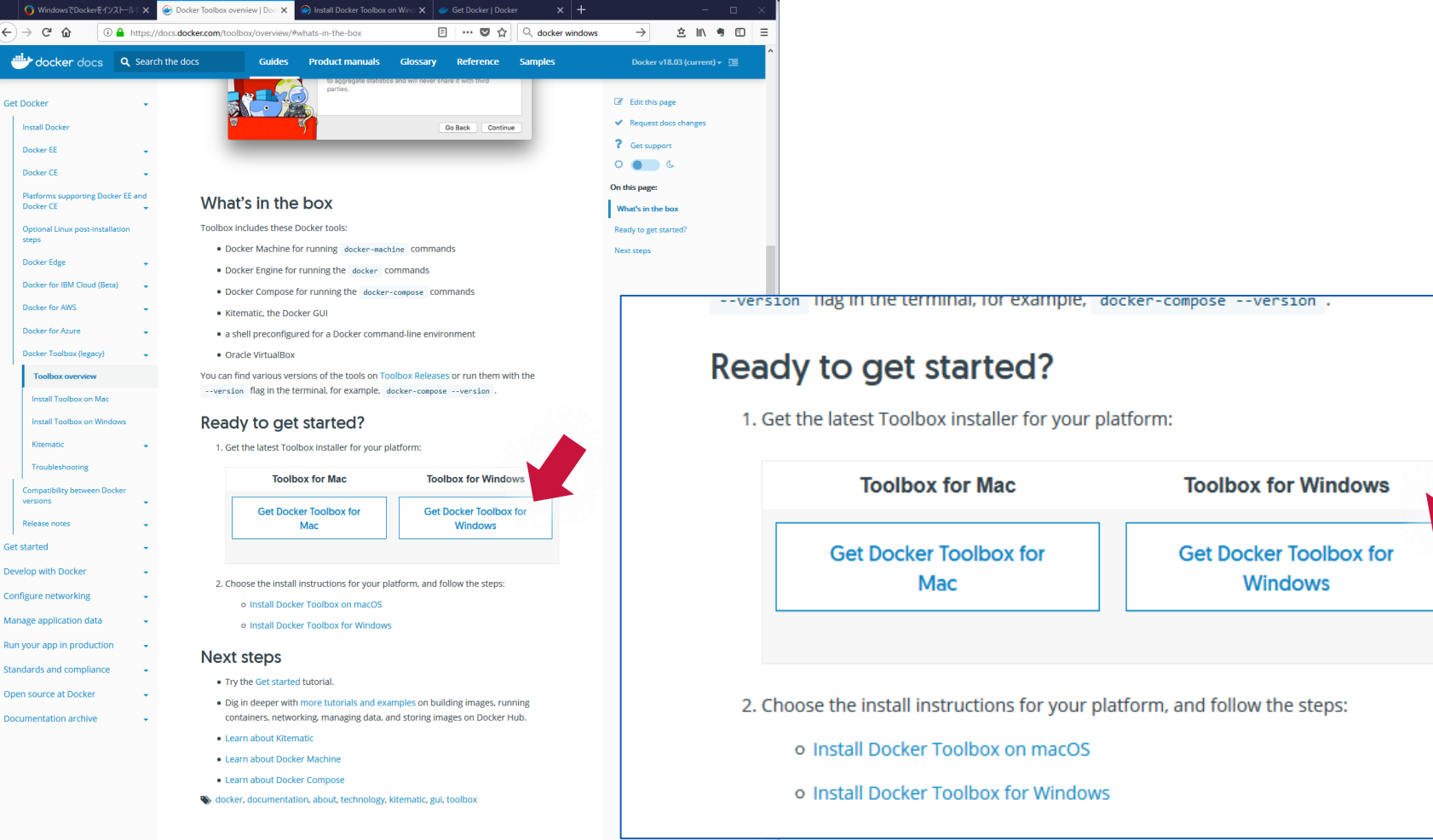

#### ダウンロードしたインストーラを実行 デフォルトのまま Next で進めて行く

| 🖶 Setup - Docker Toolbox                                                                           | -                                                                                                    | □ ×                                            | 🖶 Setup - Docker Toolbox                                                 | - 🗆 🗙                                                                                                   |                                              |
|----------------------------------------------------------------------------------------------------|----------------------------------------------------------------------------------------------------|------------------------------------------------|--------------------------------------------------------------------------|----------------------------------------------------------------------------------------------------|----------------------------------------------|
|                                                                                                    | Welcome to the Docker T<br>Setup Wizard                                                                                                    | oolbox                                         | Select Destination Location<br>Where should Docker Toolbox be installed? | <b>a</b>                                                                                                |                                              |
|                                                                                                    | This will install Docker Toolbox version 18.03.0 computer.                                                                                                   | )-ce on your                                   | Setup will install Docker Toolbox into the follo                         | owing folder.                                                                                           |                                              |
|                                                                                                    | It is recommended that you close all other app<br>continuing.                                                                                                | plications before                              | To continue, click Next. If you would like to select a di                | ifferent folder, dick Browse.                                                                           |                                              |
|                                                                                                    | Click Next to continue, or Cancel to exit Setup                                                                                                    | o.                                             | C:#Program Hies#Docker Toolbox                                           | Browse                                                                                                  |                                              |
|                                                                                                    | Help Docker improve Toolbox.                                                                                                    |                                                |                                                                          |                                                                                                    |                                              |
|                                                                                                    | This collects anonymous data to help us detec<br>problems and improve the overall experience,<br>to aggregate statistics and will never share it<br>parties. | t installation<br>We only use it<br>with third |                                                                          |                                                                                                    |                                              |
|                                                                                                    |                                                                                                    |                                                | At least 110.0 MB of free disk space is required.                        |                                                                                                    |                                              |
|                                                                                                    |                                                                                                    |                                                |                                                                          | de Novet > Concol                                                                                       |                                              |
|                                                                                                    | Next >                                                                                                    | Cancel                                         |                                                                          |                                                                                                    |                                              |
| 🔁 Setup - Docker Toolbox                                                                           | – 🗆 X                                                                                                    | 🚔 Setup - Docker Toolbo                        | × – – – ×                                                                | 🖶 Setup - Docker Toolbox                                                                                | - 🗆 X                                        |
| Select Components<br>Which components should be installed?                                         |                                                                                                    | Select Additional Tas<br>Which additional task | s should be performed?                                                   | Ready to Install<br>Setup is now ready to begin installing D                                            | ocker Toolbox on your computer.              |
| Select the components you want to install; dea<br>install. Click Next when you are ready to contin | r the components you do not want to<br>ue.                                                                                                    | Select the additional<br>Toolbox, then click N | tasks you would like Setup to perform while installing Docker<br>ext.    | Click Install to continue with the installa<br>change any settings.                                     | tion, or click Back if you want to review or |
| Full installation                                                                                  | ~                                                                                                    | Create a deskto                                | p shortcut                                                               | Destination location:<br>C:¥Program Files¥Docker Toolbox                                                | ^                                            |
| Docker Client for Windows                                                                          | 36.5 MB<br>72.2 MB                                                                                                    | Add docker bina                                | ries to PATH                                                             | Satura turas                                                                                            |                                              |
| Docker Compose for Windows                                                                         | 7.3 MB                                                                                                    | Upgrade Boot2D                                 | locker VM                                                                | Full installation                                                                                       |                                              |
| VirtualBox                                                                                         | 80.5 MB                                                                                                    | Install VirtualBox                             | with NDIS5 driver[default NDIS6]                                         | Selected companents                                                                                     |                                              |
| Kitematic for Windows (Alpha)                                                                      | 144.5 MB                                                                                                    |                                                |                                                                          | Docker Client for Windows                                                                               |                                              |
|                                                                                                    | 30.1 MD                                                                                                    |                                                |                                                                          | Docker Machine for Windows<br>Docker Compose for Windows<br>VirtualBox<br>Kitematic for Windows (Alpha) |                                              |
| Current selection requires at least 372.1 MB of                                                    | disk space.                                                                                                    |                                                |                                                                          |                                                                                                    | >                                            |
|                                                                                                    | < Back Next > Cancel                                                                                                    |                                                | < Back Next > Cancel                                                     |                                                                                                    | < Back Install Cancel                        |

Docker のインストール

#### ダウンロードしたインストーラを実行

求められた,インストールする

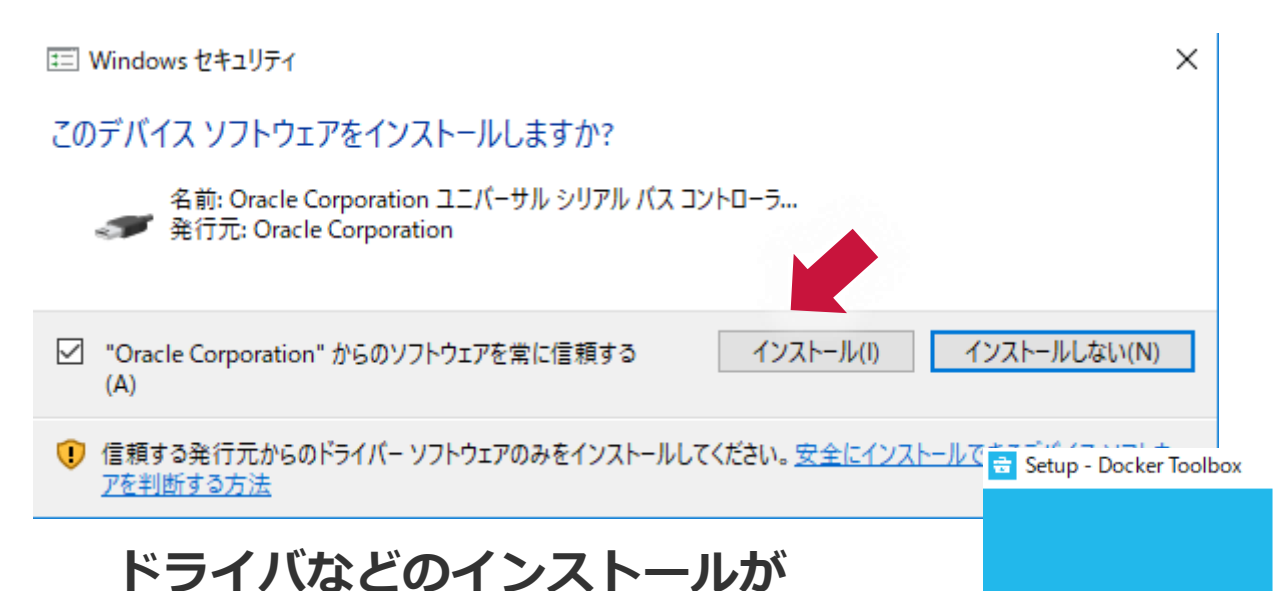

#### Completing the Docker Toolbox Setup Wizard

Setup has finished installing Docker Toolbox on your computer. The application may be launched by selecting the installed shortcuts.

Click Finish to exit Setup.

✓ View Shortcuts in File Explorer

これで終了

#### Docker Quickstart Terminal の実行

ニューにショートカットが 卒 Docker Quickstart Termina reating CA: C:¥Users¥minami¥.docker¥machine¥certs¥ca.pem reating client certificate: C:¥Users¥minami¥.docker¥machine¥certs¥cert.pem 作成されているので、それ Junning pre-create checks... default) Image cache directory does not exist, creating it at C:¥Users¥minami¥.docker¥machine¥cache... default) No default Boot2Docker ISO found locally, downloading the latest release... default) Latest release for github.com/boot2docker/boot2docker is v18.04.0-ce を実行する (default) Downloading C:¥Users¥minami¥.docker¥machine¥cache¥boot2docker.iso from https://github.com/boot2docker/boot2doc ker/releases/download/v<mark>20.04.0.se/boot2docker.is</mark>o - - X Creating CA: C:¥Users¥minami¥.docker¥machine¥certs¥ca.pem Creating client certificate: C:¥Users¥minami¥.docker¥machine¥certs¥cert.pem Running pre-create checks... (default) Image cache directory does not exist, creating it at C:¥Users¥minami¥.docker¥machine¥cache... (default) No default Boot2Docker ISO found locally, downloading the latest release... (default) Latest release for github.com/boot2docker/boot2docker is v18.04.0-ce (default) Downloading C:¥Users¥minami¥.docker¥machine¥cache¥boot2docker.iso from https://github.com/boot2docker/boot2doc ker/releases/download/v18.04.0-ce/boot2docker.iso... (default) 0%...10%....20%....30%....40%....50%....60%....70%....80%....90%....100% reating machine... (default) Copying C:¥Users¥mina<u>mi¥\_docker¥machine¥c</u> ult¥boot2docker.iso... - O X (default) Creating VirtualBox V (default) Creating SSH key... (default) Starting the VM... (default) Check network to re-c (default) Windows might ask for MINGW64:/c/Program Files/Docker Toolbo ized in the taskbar. (default) Found a new host-only (default) Windows might ask fo nimized in the taskbar. (default) Windows might ask fo zed in the taskbar. (default) Waiting for an IP.. docker is configured to use the default machine with IP 192.168.99.100 For help getting started, check out the docs at https://docs.docker.com Start interactive shell アクセス許可を求められ たら,許可する

デスクトップやスタートメ

Docker のインストール

#### ターミナル上に下記のような内容が表示されていればOK

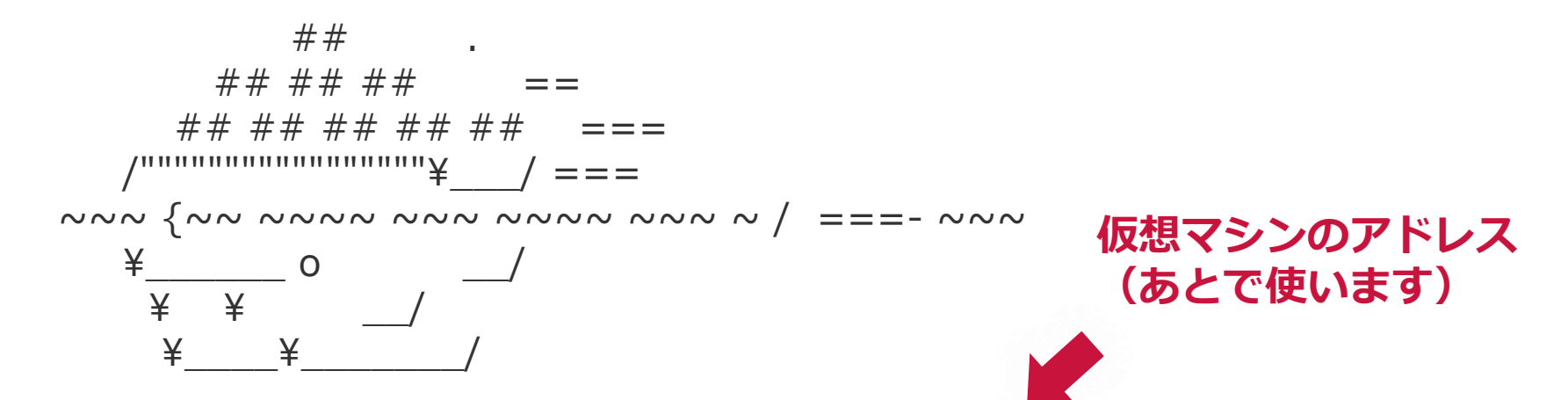

docker is configured to use the default machine with IP **192.168.99.100** For help getting started, check out the docs at https://docs.docker.com

Start interactive shell

**USERname@PCname** MINGW64 /c/Program Files/Docker Toolbox

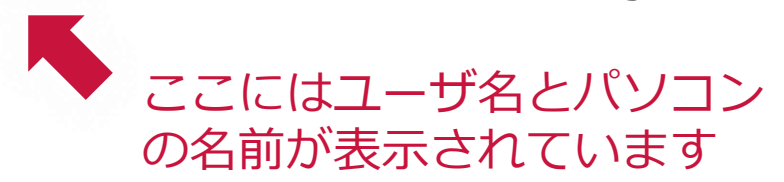

## Docker コンテナの起動

Dockerイメージのダウンロード

\$ docker search pyctrl

と入力すると, docker hub に公開されているイメージが見つかる

\$ docker pull yuki373/pyctrl

と入力し, イメージをダウンロードする

\$ docker images

とすれば、ダウンロードされた(保存された)イメージを確認できる

コンテナの起動

\$ docker run -p 8888:8888 --name pycont-container -it yuki373/pyctrl:latest

と入力し, コンテナを起動する. name の前は, -- (ハイフンハイフン) です. pycont-container はコンテナの名前です. 自分の好きな名前を付けてもらっても良いです.

## Docker コンテナの起動

コンテナの起動

\$ docker run -p 8888:8888 --name pycont-container -it yuki373/pyctrl:latest

と入力し, コンテナを起動する. name の前は, -- (ハイフンハイフン) です. pycont-container はコンテナの名前です. 自分の好きな名前を付けてもらっても良いです.

ローカルPCのフォルダと Dockerコンテナ内の notebooks フォルダを共有するためには,

\$ docker run -p 8888:8888 --name pycont-container -v 【ローカルPCのフォルダの場所】:/notebooks -it yuki373/pyctrl:latest

とします.

## Jupyter Notebook の起動

Webブラウザ(IE, firefox, chrome等)を開いて, URLのところに,

http://192.168.99.100:8888/

を入力する. 青字は, 仮想マシンのアドレス パスワードを聞かれるので, " control " を入力する

| 1 | 🌖 WindowsでDockerをインストー 🗙 🗌 式 DockerをWindows7にインスト 🗙 | Install Docker Toolbox on V X | 🧕 Docker Hub と連携する - Do | × | C Home              | × +           |      | -          |    | × |
|---|-----------------------------------------------------|-------------------------------|-------------------------|---|---------------------|---------------|------|------------|----|---|
| ¢ | → C û 192.168.99.100:8888/tree                      |                               | 🛡 🕁                     | ⊻ | Q docker hub search | $\rightarrow$ | 立    | liiv 🧃     |    | ≡ |
|   | 💭 Jupyter                                           |                               |                         |   |                     |               |      | Logou      | ut |   |
|   | Files Running Clusters                              |                               |                         |   |                     |               |      |            |    |   |
|   | Select items to perform actions on them.            |                               |                         |   |                     | Up            | load | New -      | 0  |   |
|   |                                                     |                               |                         |   |                     | Name 🕹        | Las  | st Modifie | d  |   |
|   |                                                     | The notebook li               | st is empty.            |   |                     |               |      |            |    |   |
|   |                                                     |                               |                         |   |                     |               |      |            |    |   |
|   |                                                     |                               |                         |   |                     |               |      |            |    |   |
|   |                                                     |                               |                         |   |                     |               |      |            |    |   |
|   |                                                     |                               |                         |   |                     |               |      |            |    |   |
|   |                                                     |                               |                         |   |                     |               |      |            |    |   |
|   |                                                     |                               |                         |   |                     |               |      |            |    |   |

問題なければ, jupyterが表示される

# 終了 → 再起動する方法

- Webブラウザを閉じる
- ターミナル上で CTRL + C→
- \$ docker start xxxxx で始めた場合は \$ docker stop xxxxx で停止する

- 再起動する場合は,
- ターミナル上で 最

CONTAINERIDは全て打たなくても 最初の数文字でよい. また, container name でもよい

\$ docker start CONTAINER ID

• その後, Webブラウザで, 同じページにアクセス

CONTAINER ID を調べる → \$ docker ps -a

# ~ Windows 10 Pro, Enter, Edu

Windows 7, 8.1 10 Home は, Docker toolbox をインストールします

#### Docker for Windows のページへ

https://docs.docker.com/docker-for-windows/install/

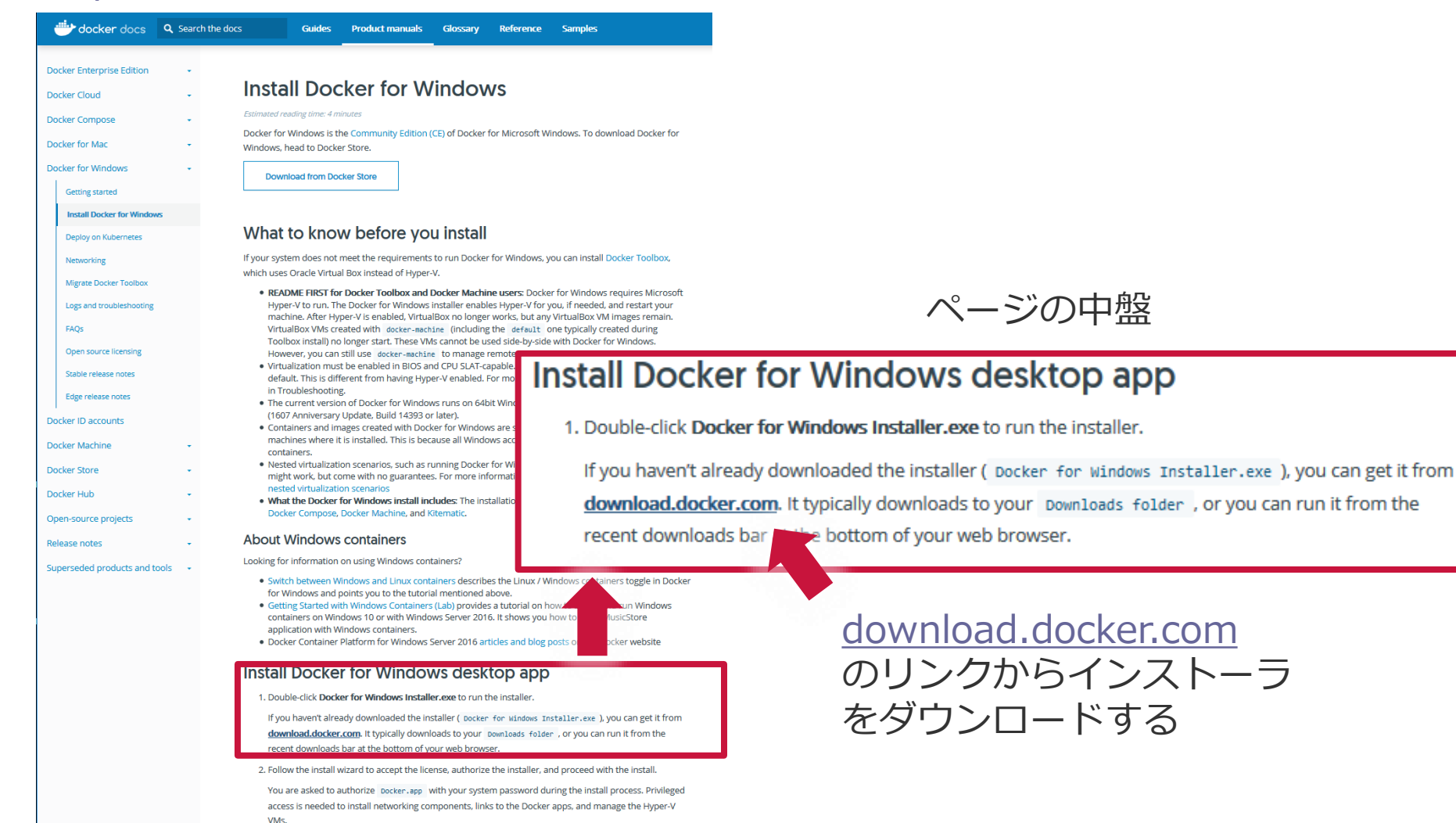

3. Click Finish on the setup complete dialog to launch Docker.

ダウンロードしたインストーラを実行

| Installing Docker for Windows                                               | - U X                                                                                                    |                                                                                          |       |
|-----------------------------------------------------------------------------|----------------------------------------------------------------------------------------------------|------------------------------------------------------------------------------------------|-------|
| Configuration                                                               |                                                                                                    |                                                                                          |       |
| ☑ Add shortcut to desktop<br>□ Use Windows containers instead of Linux cont | ainers (this can be changed after installation)                                                                                                    |                                                                                          |       |
|                                                                             | Installing Docker for Windows Docker for Windows 18.03.0 Unpacking files Unpacking files : Docker for Windows.exe Unpacking files : concrt140.dll                                               | - • ×                                                                                    |       |
|                                                                             | Unpacking files : com.docker.service.config<br>Unpacking files : com.docker.service<br>Unpacking files : Bugsnag.pdb<br>Unpacking files : Bugsnag.dll<br>Unpacking files<br>Downloading package | Installing Docker for Windows Docker for Windows 18.03.0-ce-win59 Installation succeeded | – O X |
|                                                                             |                                                                                                    | You must log out of Windows to complete installation.                                    |       |

#### Docker の実行

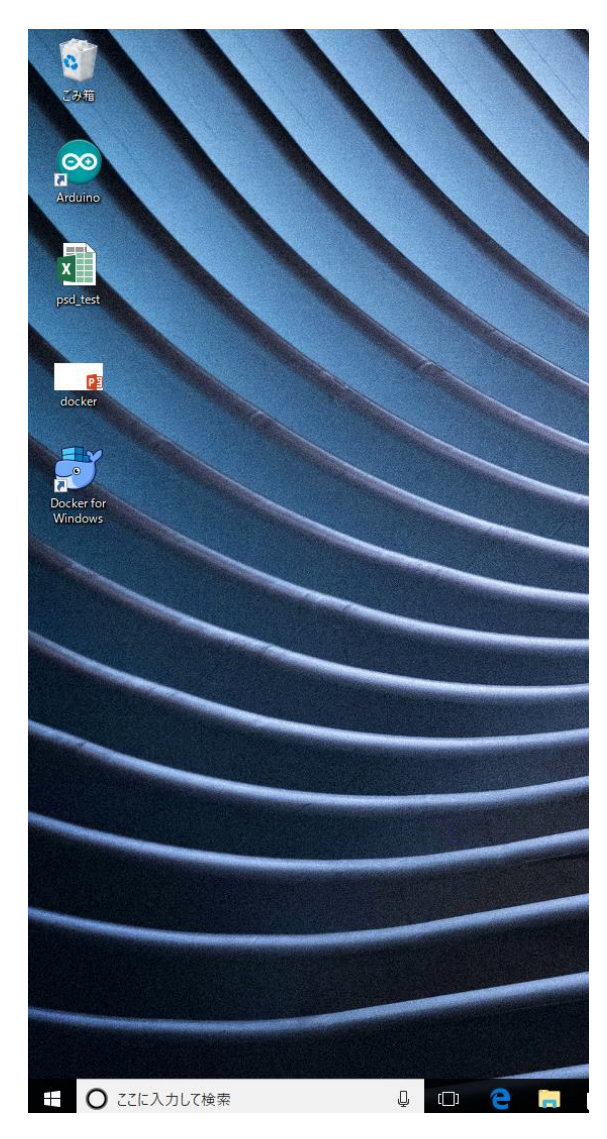

#### Tocker for Windows

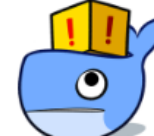

Hyper-V and Containers features are not enabled. Do you want to enable them for Docker to be able to work properly? Your computer will restart automatically. Ok Cancel 😂 Error 23 An error occurred Hardware assisted virtualization and data execution protection must be enabled in the BIOS. See https://docs.docker.com/docker-for-windows/ troubleshoot/#virtualization-must-be-enabled OK

x

#### 上記のエラーが出たら, 1.Hyper-V installed and working 2. Virtualization enabled が必要です. 2.は BIOS の設定を変更しましょう.

Hyper-V のインストールと有効化

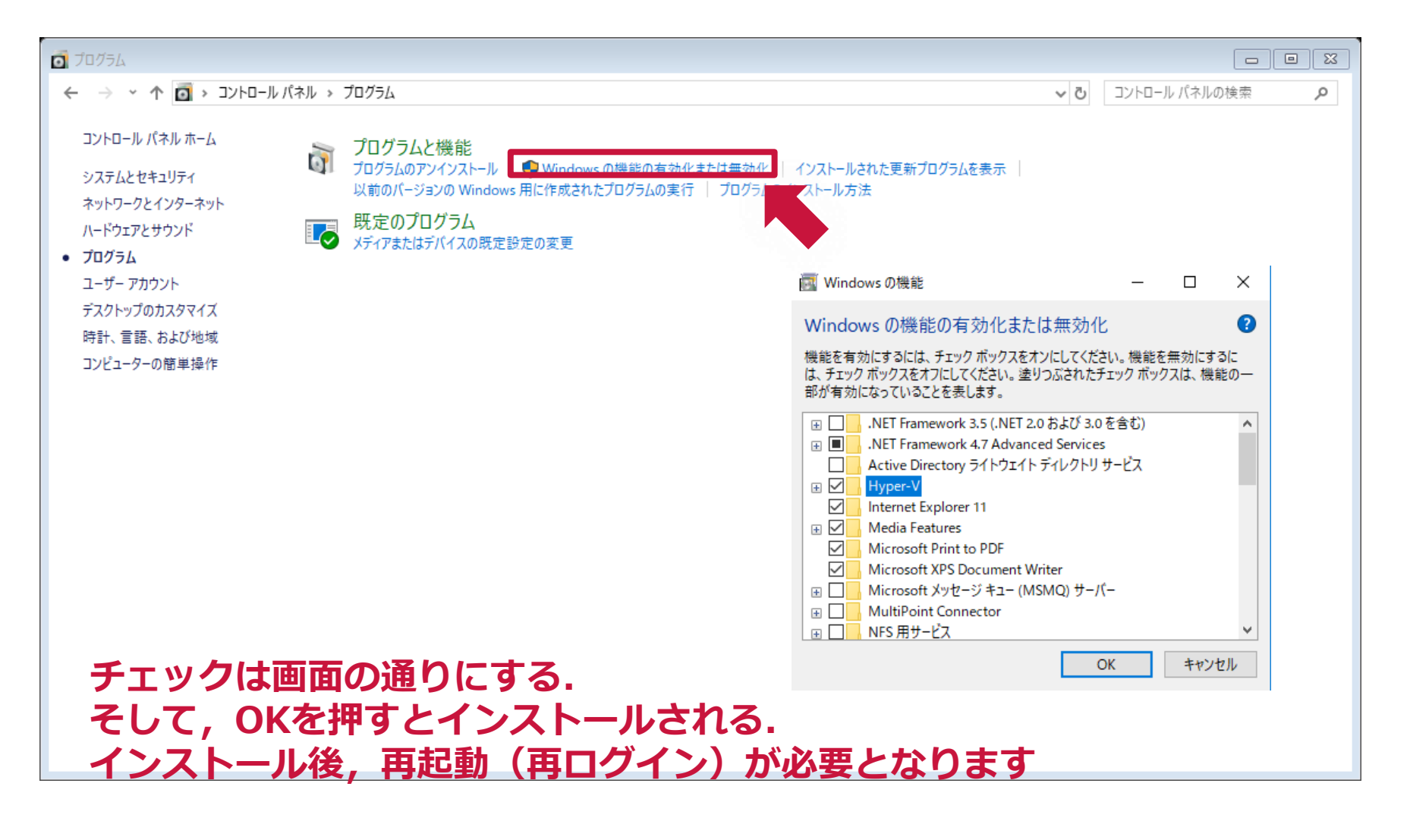

#### Docker の実行

アプリケーションに追加された Docker を実行します

#### エラーが出なければ,常駐します これで準備完了です!

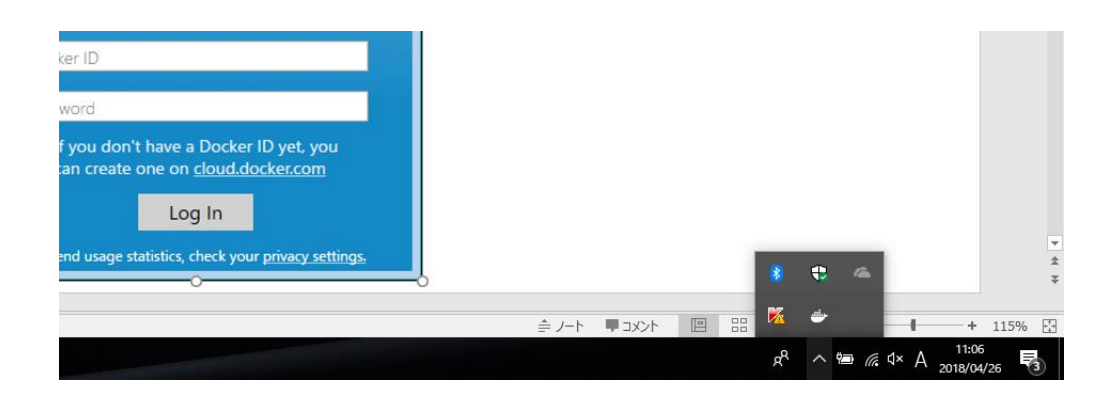

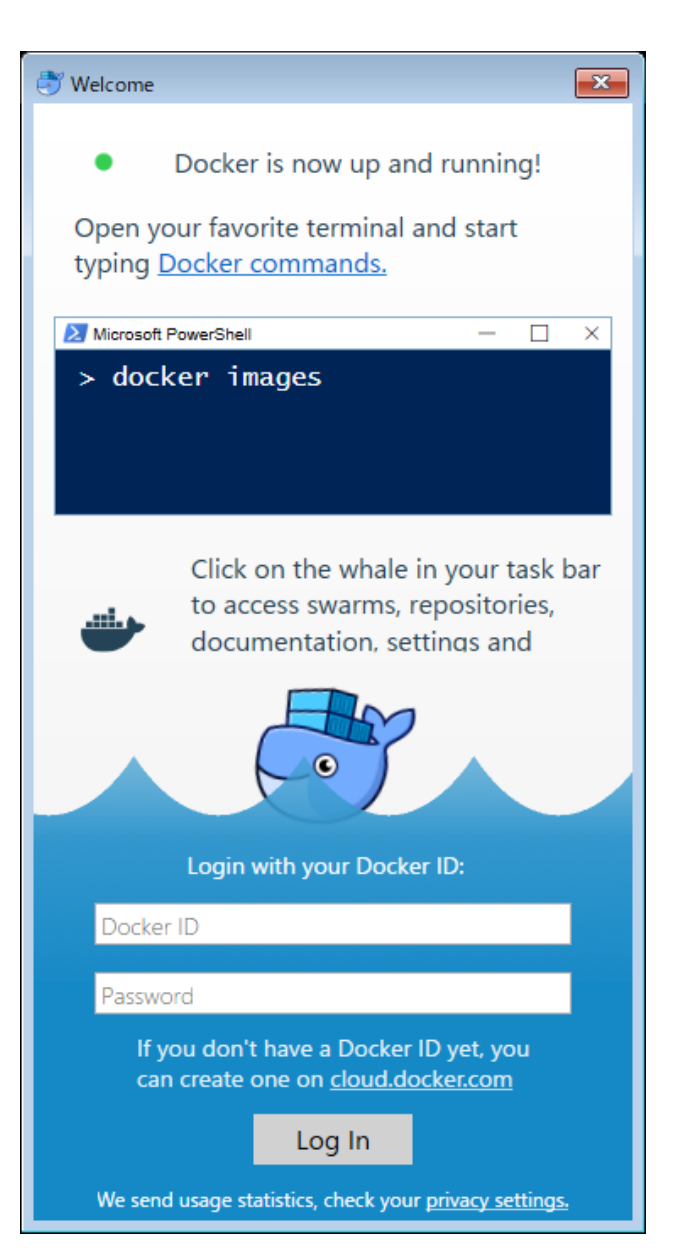

## Docker コンテナの起動

Dockerイメージのダウンロード

ターミナル(Windows Power Shell かコマンドプロンプト)を起動します ##スタートメニューの中にあります.スタートメニュー上で検索すればヒットします

ターミナル上で

\$ docker search pyctrl

と入力すると, docker hub に公開されているイメージが見つかる

\$ docker pull yuki373/pyctrl

と入力し, イメージをダウンロードする

\$ docker images

とすれば、ダウンロードされた(保存された)イメージを確認できる

## Docker コンテナの起動

コンテナの起動

\$ docker run -p 8888:8888 --name pycont-container -it yuki373/pyctrl:latest

と入力し, コンテナを起動する. name の前は, -- (ハイフンハイフン) です. pycont-container はコンテナの名前です. 自分の好きな名前を付けてもらっても良いです.

ローカルPCのフォルダと Dockerコンテナ内の notebooks フォルダを共有するためには,

\$ docker run -p 8888:8888 --name pycont-container -v 【ローカルPCのフォルダの場所】:/notebooks -it yuki373/pyctrl:latest

とします.

# Jupyter Notebook の起動

Webブラウザ(IE, firefox, chrome等)を開いて, URLのところに,

http://localhost:8888

を入力する. localhost=127.0.0.1

パスワードを聞かれるので, " control " を入力する

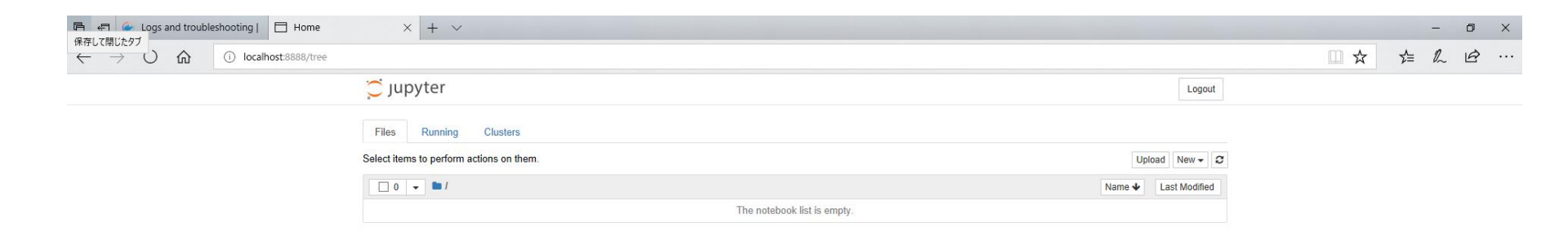

問題なければ, jupyterが表示される

# 終了 → 再起動する方法

- Webブラウザを閉じる
- ターミナル上で CTRL + C→
- \$ docker start xxxxx で始めた場合は \$ docker stop xxxxx で停止する

- 再起動する場合は,
- ターミナル上で 最

CONTAINERIDは全て打たなくても 最初の数文字でよい. また, container name でもよい

\$ docker start CONTAINER ID

• その後, Webブラウザで, 同じページにアクセス

CONTAINER ID を調べる → \$ docker ps -a

# 〜 Mac 編〜 Yosemite, El Capitan, Sierra, High Sierra

Mavericks以前のOSの場合は, Docker toolbox をインストールする 詳しくは, <u>https://docs.docker.com/toolbox/toolbox\_install\_mac/</u>

Docker for Mac をインストール

https://store.docker.com/editions/community/docker-ce-desktop-mac

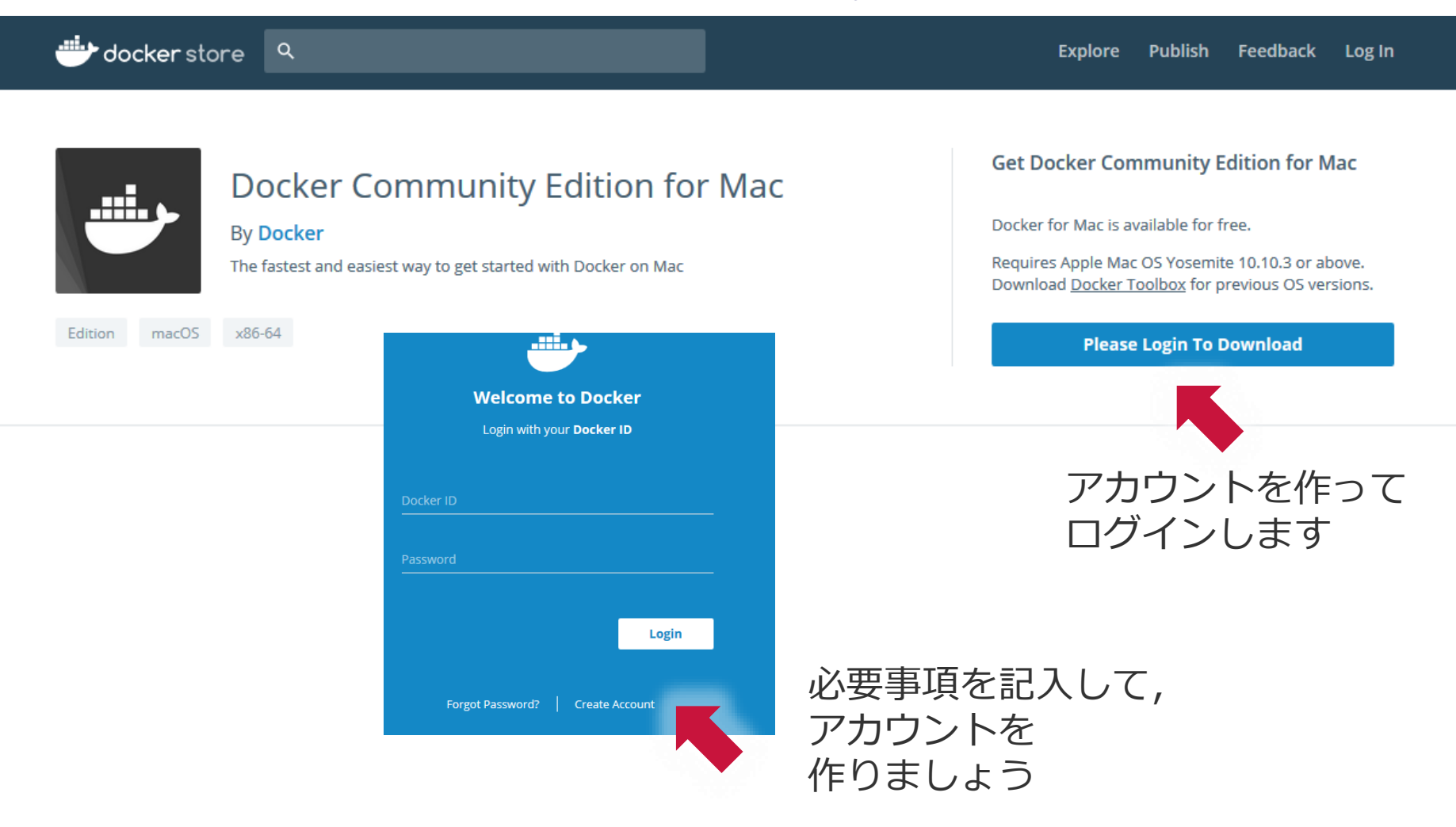

Docker for Mac をインストール

https://store.docker.com/editions/community/docker-ce-desktop-mac

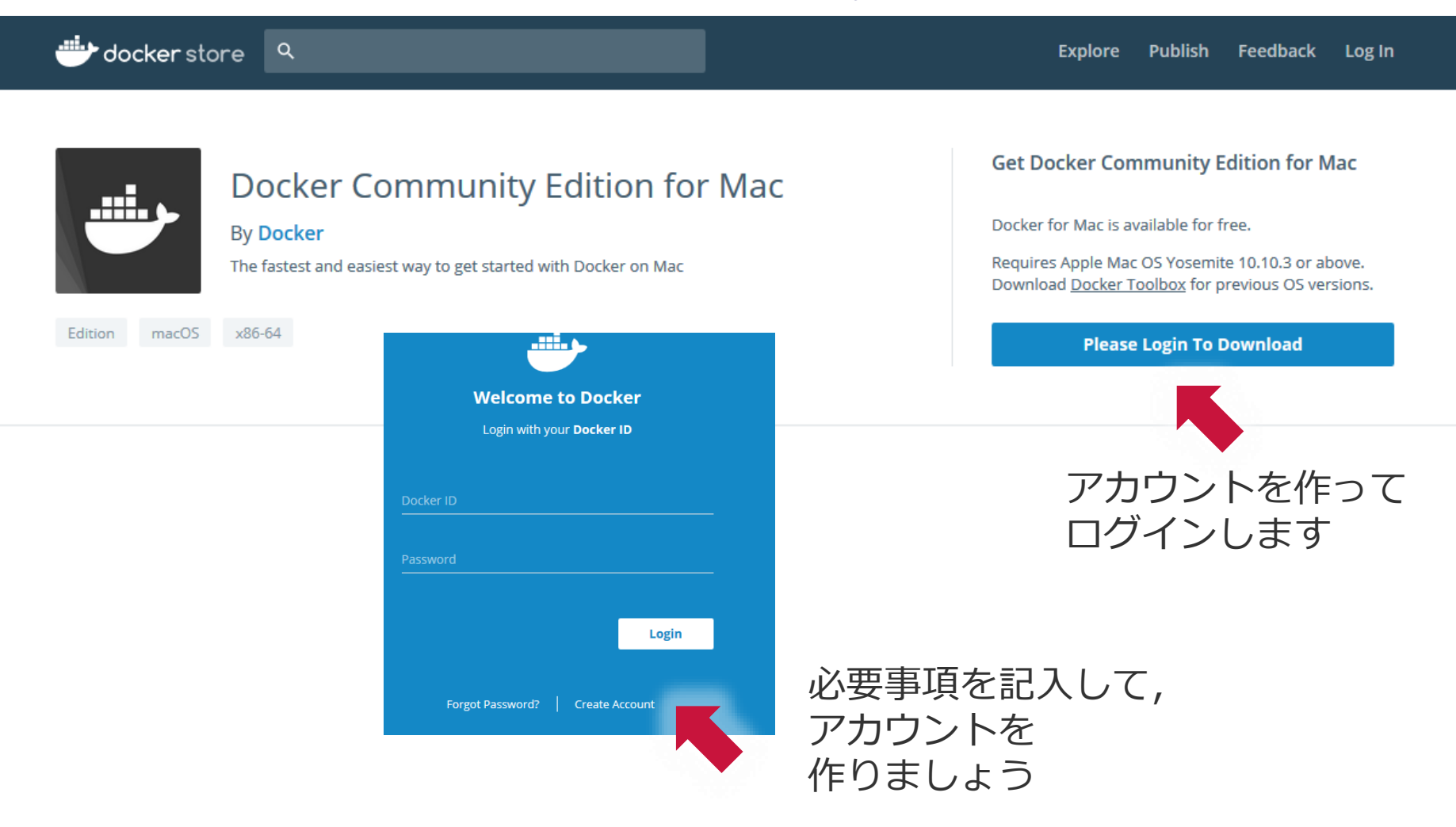

Docker for Mac をインストール

#### ログインして,ダウンロードする → C 🔒 保護された通信 https://store.docker.com/editions/community/docker-ce-desktop-mac ☆ 🦷 : Explore Publish Feedback Get Docker Community Edition for Mac Docker Community Edition for Mac Docker for Mac is available for free. By Docker Requires Apple Mac OS Yosemite 10.10.3 or above. The fastest and easiest way to get started with Docker on Mac Download Docker Toolbox for previous OS versions. By downloading this, you agree to the terms of the Docker Software End User License Agreement Edition macOS x86-64 Get Docker **Usage Instructions** ここからインストーラ DESCRIPTION RESOURCES をダウンロード

#### Docker CE for Mac

Docker CE for Mac is an easy-to-install desktop app for building, debugging, and testing Dockerized apps on a Mac. Docker for Mac is a complete development environment deeply integrated with the Mac OS Hypervisor framework, networking, and filesystem. Docker for Mac is the fastest and most reliable way to run Docker on a Mac.

#### **Features and Benefits**

- · Easy installation and setup of a complete Docker development environment for the Mac.
- Integrated Docker platform and tools Docker command line, Docker Compose, and Docker Notary command line.
- Automatic updates with channels for monthly Edge and quarterly Stable versions of Docker.
- Fast and reliable performance with native macOS virtualization running a custom minimal Linux distro.
- Seamless volume mounting for code and data, including file change notifications that unlock fast edit-test cycles.
- Native Mac security with support for the Mac OS X sandbox security model.
- Enterprise network support allows Docker for Mac to with VPNs and proxies.
- In container development and debugging with supported IDEs.

Docker for Mac をインストール

ダウンロードした dmg ファイルをダブルクリック

その後, ドラッグ&ドロップでインストール

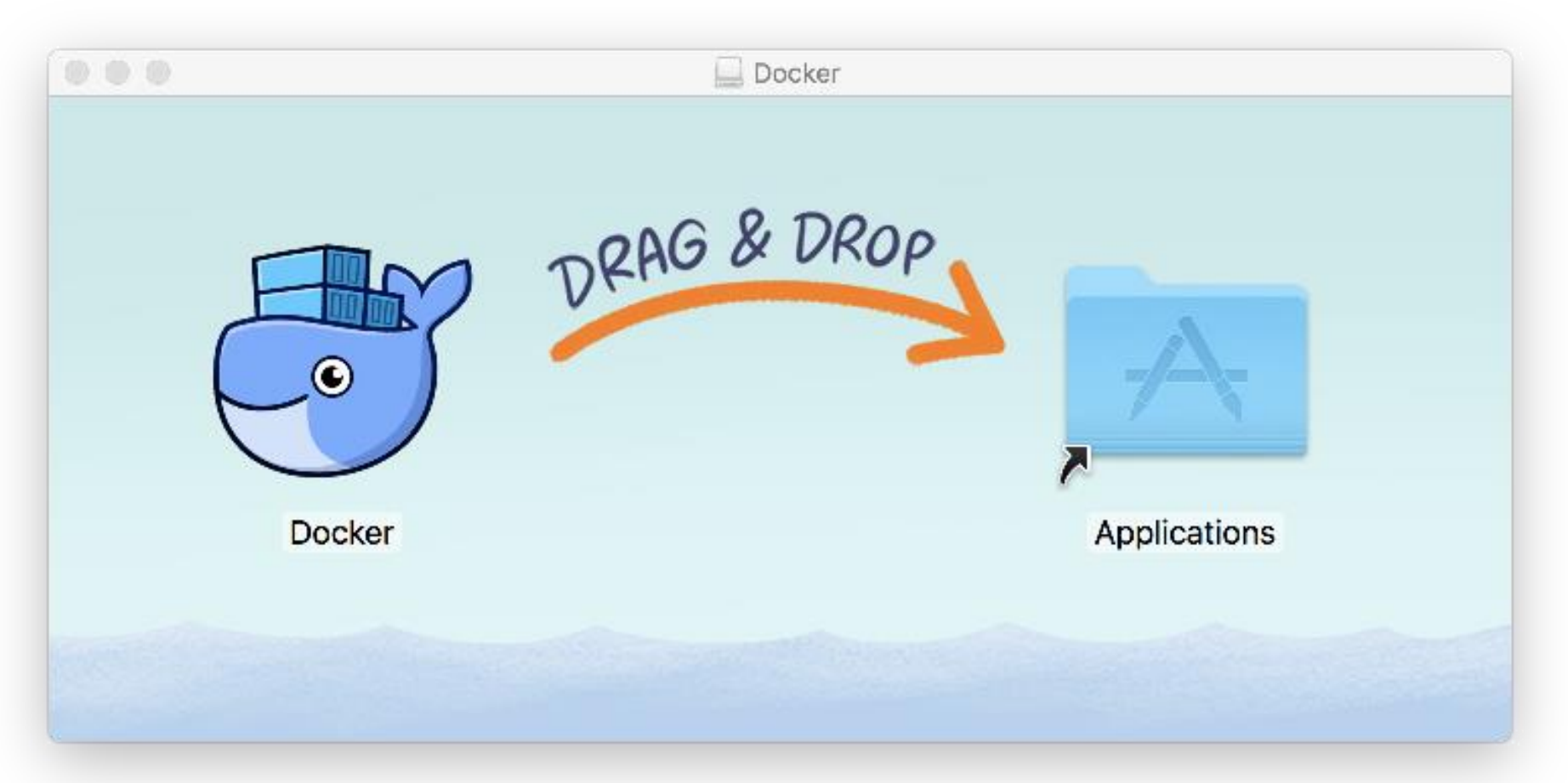

Docker for Mac をインストール

インストールできたら、アプリケーションから Docker を起動しましょう ## Launchpadに Dockerアイコンが追加されています パスワードを聞かれたら、教えてあげましょう

#### Welcome to Docker for Mac!

We are whaly happy to have you.

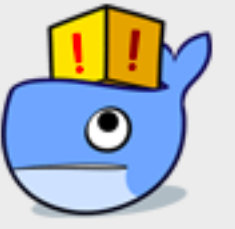

#### Docker needs privileged access.

Docker for Mac needs privileged access to install its networking components and links to the Docker apps.

You will be asked for your password.

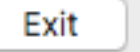

Docker for Mac をインストール

#### Docker を起動したら, タスクバーに常駐します

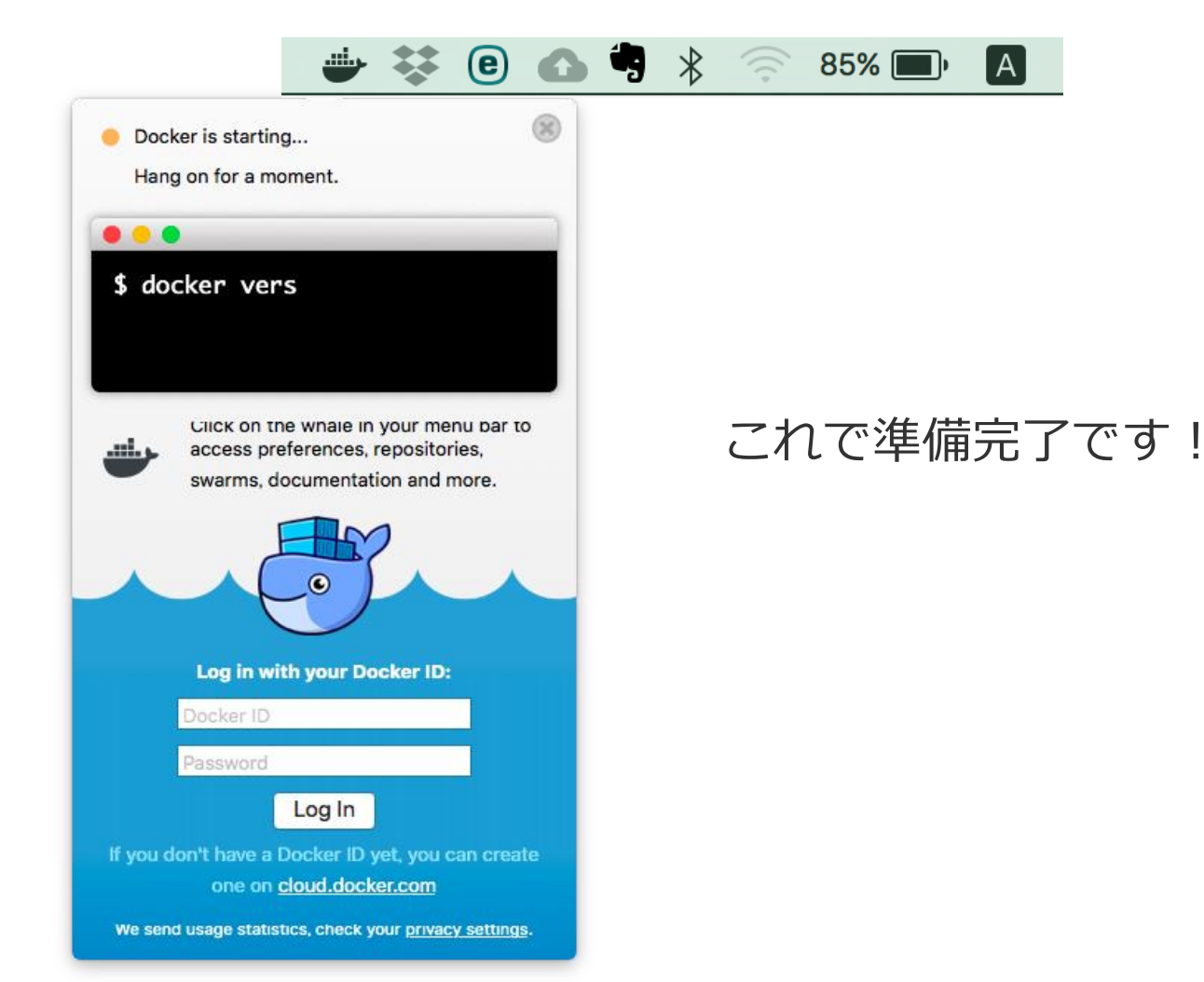

## Docker コンテナの起動

Dockerイメージのダウンロード

Terminalを起動しましょう. たとえば, spotlightやLaunchpadで"terminal"を検索

Terminalに

\$ docker search pyctrl

と入力すると, docker hub に公開されているイメージが見つかる

\$ docker pull yuki373/pyctrl

と入力し, イメージをダウンロードする

\$ docker images

とすれば、ダウンロードされた(保存された)イメージを確認できる

## Docker コンテナの起動

コンテナの起動

\$ docker run -p 8888:8888 --name pycont-container -it yuki373/pyctrl:latest

と入力し, コンテナを起動する. name の前は, -- (ハイフンハイフン) です. pycont-container はコンテナの名前です. 自分の好きな名前を付けてもらっても良いです.

ローカルPCのフォルダと Dockerコンテナ内の notebooks フォルダを共有するためには,

\$ docker run -p 8888:8888 --name pycont-container -v 【ローカルPCのフォルダの場所】:/notebooks -it yuki373/pyctrl:latest

とします.

## Jupyter Notebook の起動

Webブラウザ(Safari, firefox, chrome等)を開いて, URLのところに,

http://localhost:8888

を入力する. localhost=127.0.0.1

パスワードを聞かれるので, " control " を入力する

| Home X                                                     |   | е        | ) |
|------------------------------------------------------------|---|----------|---|
| $\leftrightarrow$ $\supset$ $\bigcirc$ localhost:8888/tree | ☆ | <b>i</b> |   |
| C jupyter                                                  |   |          |   |
| Files Running Clusters                                     |   |          |   |
| Select items to perform actions on them.                   |   |          |   |
| □ 0 👻 ► / Last Modified                                    |   |          |   |
| The notebook list is empty.                                |   |          |   |

問題なければ, jupyterが表示される

# 終了 → 再起動する方法

- Webブラウザを閉じる
- ターミナル上で CTRL + C→
- \$ docker start xxxxx
  で始めた場合は
  \$ docker stop xxxxx
  で停止する

再起動する場合は,

ターミナル上で

CONTAINERIDは全て打たなくても 最初の数文字でよい.また, container name でもよい

\$ docker start CONTAINER ID

• その後, Webブラウザで, 同じページにアクセス

CONTAINER ID を調べる → \$ docker ps -a

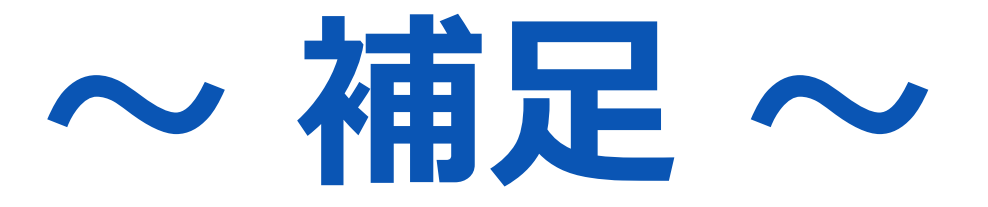

コンテナやイメージの削除

作成したコンテナを削除したい場合

ターミナル上で

\$ docker stop CONTAINER ID

\$ docker rm CONTAINER ID

CONTAINER ID を調べる → \$ docker ps -a

ダウンロードしたイメージを削除したい場合

ターミナル上で

\$ docker rmi IMAGE ID

IMAGE ID を調べる → \$ docker images

トラブルシュート

#### "\$ docker · · · " と入力すると怒られる

\$マークは入力してはいけません Windowsコマンドプロンプトでは、 ">" マークに対応します

#### Docker image を pull できない場合

Proxy環境下で作業していませんか? Proxyを使わずネットワークに接続するか, Proxy環境の設定をしましょう.

Docker for Win または, Docker for Mac の場合

タスクバーに常駐しているDockerを(右)クリックして, Setting か Preferences を選択し, Proxiesの中でプロキシを設定しましょう.

# トラブルシュート

#### Docker toolbox の場合

http://sparkling-software.club/pekublog/?p=1383

#### 仮想マシンdefaultにプロキシ設定を記述

 ①デスクトップ上の[Docker Quickstart Terminal]をダブルクリック
 ②\$ docker-machine ssh default を実行し、Docker動作環境に接続
 ③\$ sudo vi /var/lib/boot2docker/profile を実行し、プロキシ設定として以下を記述して保存

> export HTTP\_PROXY=http://プロキシサーバのIP:ポート番号 export HTTPS\_PROXY=\$HTTP\_PROXY export NO\_PROXY=localhost,127.0.0.1,192.168.99.100,.sock

④\$ sudo /etc/init.d/docker restart で再起動

⑤\$ exit

でDocker動作環境から抜ける

トラブルシュート

MicrosoftEdge で jupyternotebook にアクセスできない

解決策: Internet Explore や chrome などを使ってください

Docker Quickstart Terminal を起動すると,途中で止まる (2回目以降の立ち上げで失敗する場合)

解決策:管理者モードで起動してみてください

トラブルシュート

#### 8888ポートが使われている

#### 解決策:まず, Dockerを再起動して, コンテナを作成してみ てください.うまくいかない場合は, 以下の手順を実行

コンテナを

\$ docker run -p 9999:8888 --name pycont-container -it yuki373/pyctrol:latest

のように作成し, そして, ブラウザから, http://**localhost**:**9999** にアクセスする

## 9999のところは空いているポートなら何でもよいので, ## 使われていなさそうなものを設定してください

#### 一般ユーザでも大丈夫?

解決策:インストールが失敗する場合は,管理者か管理者権限 をもつアカウントでインストールしてください